## **Registration Process**

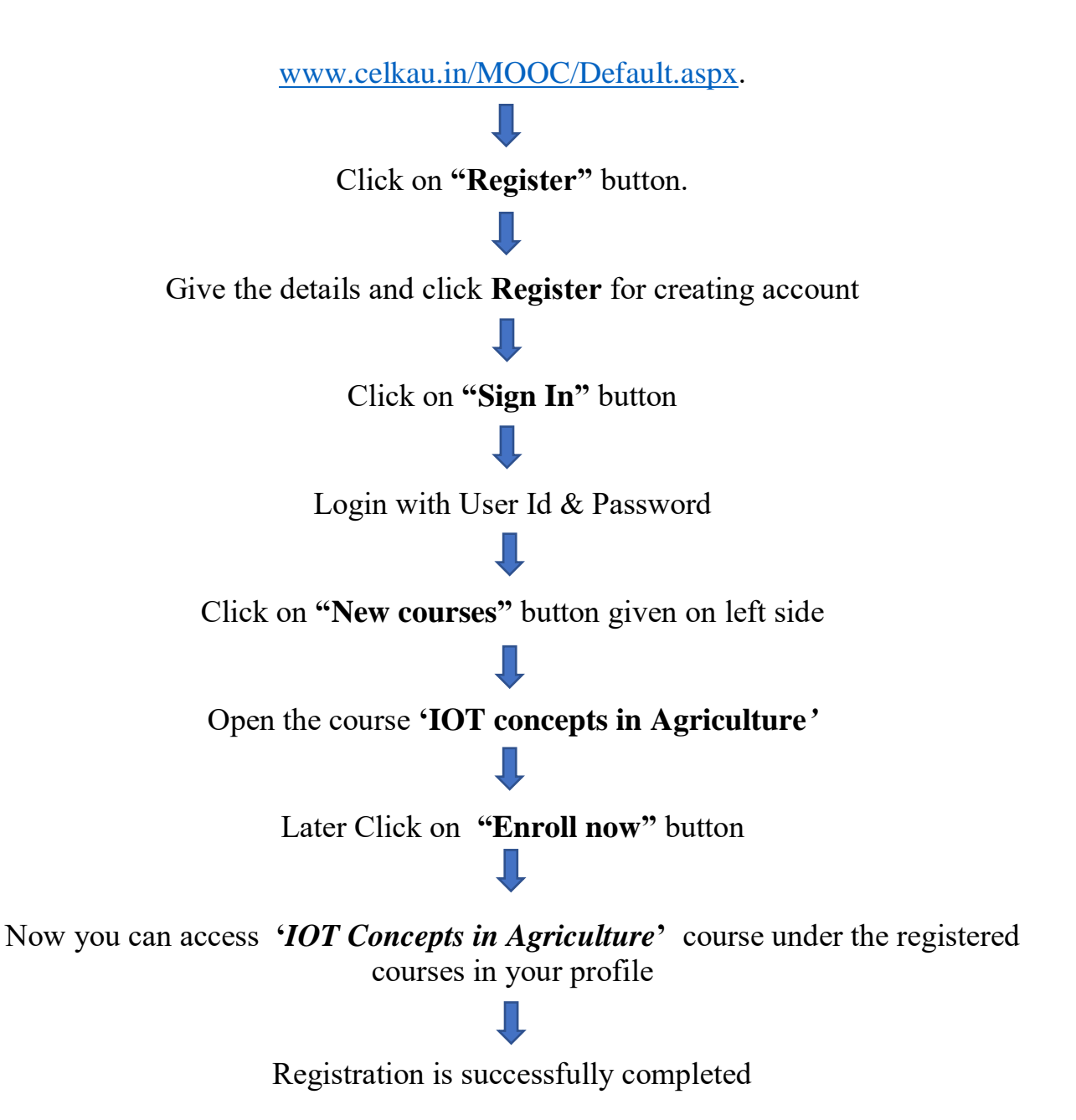

## For Registered Users

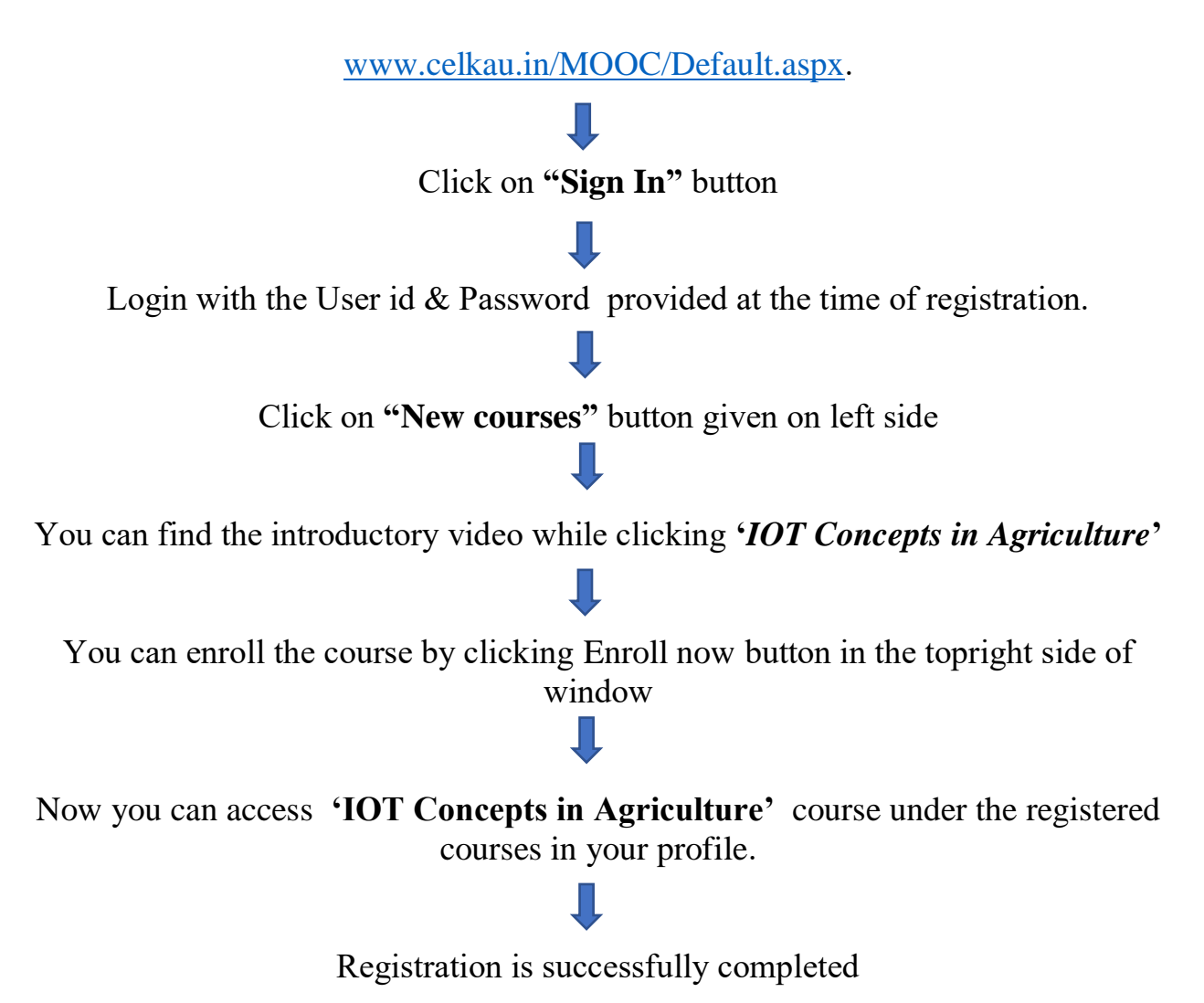